**D**bitwarden Artikel Helpcentrum

### PASSWORD MANAGER > IMPORTEREN EN EXPORTEREN

# Gegevens importeren naar uw kluis

Weergeven in het Helpcentrum: https://bitwarden.com/help/import-data/

## **D** bit warden

### Gegevens importeren naar uw kluis

Importeer gegevens naar uw individuele Bitwarden-kluis voor eenvoudige migratie vanuit elke oplossing voor wachtwoordbeheer. U kunt ook importeren van de ene Bitwarden-kluis naar de andere of een versleutelde export importeren.

Raadpleeg voor een volledige lijst met ondersteunde importformaten dit FAQ-artikel of gebruik een van deze artikelen voor het importeren vanuit de populairste oplossingen:

- Importeren van LastPass
- Importeren vanuit 1Password
- Importeren vanuit Firefox
- Importeren vanuit Google Chrome of Chromium
- Importeren vanuit Microsoft Edge
- Importeren vanuit wachtwoordkluis

### Importeren naar je individuele kluis

Gegevens kunnen in Bitwarden worden geïmporteerd **vanuit de webkluis of CLI**. Gegevens worden lokaal versleuteld voordat ze voor opslag naar de server worden gestuurd. Uw gegevens importeren:

### ⇒Web-app

Om gegevens naar uw kluis te importeren:

- 1. Meld u aan bij de webkluis op https://vault.bitwarden.com, https://vault.bitwarden.eu of https://your.bitwarden.domain.com als u zelf host.
- 2. Selecteer Extra -> Gegevens importeren in de navigatie:

### **D** bitwarden

#### Secure and trusted open source password manager for business

| D Password Manager | Import data                                                                                                    | 000 |   |
|--------------------|----------------------------------------------------------------------------------------------------|-----|---|
| 🗇 Vaults           | Destination                                                                                                    |     |   |
| 🖉 Send             | ← Vault (required)                                                                                                    |     |   |
| 🖏 Tools 🛛 🔿        | My vault                                                                                                    |     | • |
| Generator          | - Folder                                                                                                    |     | • |
| Import data        | Select this option if you want the imported file contents moved to a folder                                                     |     |   |
| Export vault       |                                                                                                    |     |   |
| <b>≅</b> Reports   | Data                                                                                                    |     |   |
| Settings           | File format (required)<br>Select   Select the import file<br>Choose File No file chosen  or copy/paste the import file contents |     |   |

3. Vul de volgende velden in de vervolgkeuzemenu's in:

- Bestemming importeren: Selecteer de importbestemming, zoals je individuele kluis of een organisatiekluis waartoe je toegang hebt.
- Map of Collectie: Selecteer of je de geïmporteerde inhoud wilt verplaatsen naar een specifieke map of organisatieverzameling waartoe je toegang hebt.
- Bestandsformaat: Selecteer het bestandsformaat voor importeren.

4. Selecteer Kies bestand en voeg het te importeren bestand toe of kopieer/plak de inhoud van je bestand in het invoervak.

#### ▲ Warning

Bij het importeren wordt niet gecontroleerd of items in het te importeren bestand al bestaan in je kluis. Als je meerdere bestanden importeert of bestanden importeert met items die al in je kluis zitten, worden er **duplicaten gemaakt**.

5. Selecteer **Gegevens importeren** om het importeren te starten. Als je een wachtwoordbeveiligd . json-bestand importeert, voer dan het wachtwoord in in het venster **Bevestig kluisimport** dat verschijnt.

# **U bit**warden

6. Na een geslaagde import verwijdert u het importbronbestand van uw computer. Dit beschermt je in het geval dat je computer wordt aangetast.

Extra items zoals bestandsbijlagen, verzendingen en prullenbak moeten handmatig worden geüpload naar je kluis.

### ⇒Browser extensie

Om gegevens naar uw kluis te importeren:

1. Selecteer het tabblad Instellingen en kies de optie Items importeren.

2. Vul de volgende velden in de vervolgkeuzemenu's in:

- 1. Bestemming importeren: Selecteer de importbestemming, zoals je individuele kluis of een organisatiekluis waartoe je toegang hebt.
- 2. Map of Collectie: Selecteer of je de geïmporteerde inhoud wilt verplaatsen naar een specifieke map of organisatieverzameling waartoe je toegang hebt.
- 3. Bestandsformaat: Selecteer het bestandsformaat voor importeren.
- 3. Selecteer Kies bestand en voeg het te importeren bestand toe of kopieer/plak de inhoud van je bestand in het invoervak.

### 🛆 Warning

Bij het importeren wordt niet gecontroleerd of items in het te importeren bestand al bestaan in je kluis. Als je meerdere bestanden importeert of bestanden importeert met items die al in je kluis zitten, worden er **duplicaten gemaakt**.

- 4. Selecteer **Gegevens importeren** om het importeren te starten. Als je een wachtwoordbeveiligd . json-bestand importeert, voer dan het wachtwoord in in het venster **Bevestig kluisimport** dat verschijnt.
- 5. Na een geslaagde import verwijdert u het importbronbestand van uw computer. Dit beschermt je in het geval dat je computer wordt aangetast.

### ⇒Desktop-app

Om gegevens naar uw kluis te importeren:

- 1. Selecteer Bestand > Gegevens importeren.
- 2. Vul de volgende velden in de vervolgkeuzemenu's in:
  - 1. Bestemming importeren: Selecteer de importbestemming, zoals je individuele kluis of een organisatiekluis waartoe je toegang hebt.
  - 2. Map of Collectie: Selecteer of je de geïmporteerde inhoud wilt verplaatsen naar een specifieke map of organisatieverzameling waartoe je toegang hebt.
  - 3. Bestandsformaat: Selecteer het bestandsformaat voor importeren.
- 3. Selecteer Kies bestand en voeg het te importeren bestand toe of kopieer/plak de inhoud van je bestand in het invoervak.

# **D** bit warden

### ▲ Warning

Bij het importeren wordt niet gecontroleerd of items in het te importeren bestand al bestaan in je kluis. Als je meerdere bestanden importeert of bestanden importeert met items die al in je kluis zitten, worden er **duplicaten gemaakt**.

- 4. Selecteer **Gegevens importeren** om het importeren te starten. Als je een wachtwoordbeveiligd .json-bestand importeert, voer dan het wachtwoord in in het venster **Bevestig kluisimport** dat verschijnt.
- 5. Na een geslaagde import verwijdert u het importbronbestand van uw computer. Dit beschermt je in het geval dat je computer wordt aangetast.

### ⇒CLI

Gebruik het volgende commando om gegevens naar je kluis te importeren vanuit de CLI:

| Bash                                      |  |  |
|-------------------------------------------|--|--|
| bw import <format> <path></path></format> |  |  |

bw import vereist een formaat (gebruik bw import -- formats om een lijst met formaten op te vragen) en een pad, bijvoorbeeld:

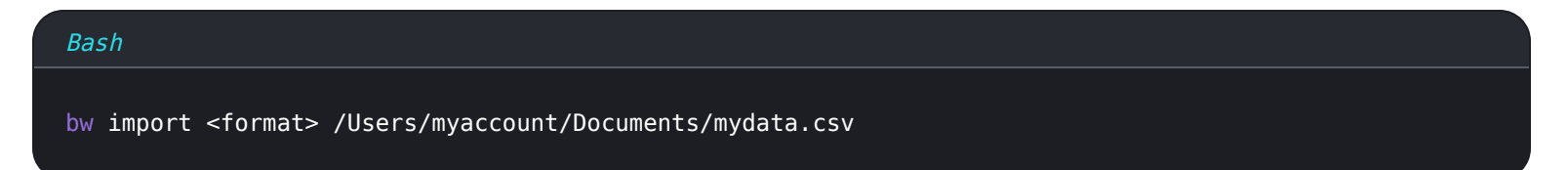

Na een geslaagde import verwijdert u het importbronbestand van uw computer. Dit beschermt je in het geval dat je computer wordt aangetast.

### Problemen oplossen

### Bestandsbijlagen importeren

Bestandsbijlagen moeten handmatig worden gemigreerd naar uw Bitwarden-kluis, omdat deze momenteel niet worden meegenomen in bulkimporten. Let op: opslag van bestandsbijlagen is alleen beschikbaar voor premium gebruikers, inclusief leden van betaalde organisaties (families, teams of enterprise).

### Lengtegerelateerde importfouten

De volgende foutmeldingen, die meestal worden ontvangen wanneer u probeert een **. CSV** te importeren, geven aan dat een item in uw importbestand een opgegeven waarde heeft die de toegestane **gecodeerde** tekenlimiet voor het veldtype overschrijdt:

## **D** bit warden

| Dat | Import    | t error $	imes$                                                                                           |    |       |
|-----|-----------|----------------------------------------------------------------------------------------------------|----|-------|
|     | Resolve t | he errors below and try again.                                                                            |    |       |
| S   | Name      | Description                                                                                               |    | data/ |
| S   |           | [2] [Login] "My New Item": The field Notes exceeds the maximum encrypted value length of 10000 characters | ۶. |       |
| [ } | Ok        |                                                                                                    |    |       |

#### Cijferfouten in de webkluis

Om dit probleem op te lossen, opent u het .csv-bestand in een teksteditor of spreadsheetprogramma en verwijdert of vermindert u het aantal tekens van het overtredende item. Bitwarden importeert je .csv-bestand pas als het vrij is van overtredingen. De inhoud van de foutmeldingen bevat een aantal relevante gegevens om u te helpen het probleem te identificeren. Bijvoorbeeld in het bovenstaande voorbeeld:

- [1] geeft het indexnummer aan waar het overtredende item zich bevindt, aangepast om overeen te komen met de rijnummering in de meeste spreadsheetprogramma's.
- [Login] identificeert het type kluisitem van het overtredende item.
- "Facebook" identificeert de naam van het beledigende item.
- Notities geeft het veld (kolom) aan waar de tekenlimiet is overschreden.
- 10000 geeft de tekenlimiet aan die is toegestaan voor dat veld (kolom).

### **♀** Tip

Bij het importeren wordt het aantal tekens van elk veld verhoogd door versleuteling, wat betekent dat een veld **Notes** in je **. c** sv van 8000 tekens wordt opgeschaald naar 10.000+ tekens wanneer het in contact komt met Bitwarden, waardoor deze fout optreedt. Als vuistregel geldt dat het aantal tekens tussen de 30-50% toeneemt bij versleuteling.

Als je moeite blijft houden met het lokaliseren van het foutieve item aan de hand van de gegevens in de foutmelding, kan het helpen om je eerst te richten op notities, omdat deze vaak de oorzaak zijn van deze foutmelding.

### Beperkingen import bestandsgrootte

Invoer kan worden geweigerd als een van de volgende gegevensbeperkingen wordt overschreden:

- Als je import meer dan 7.000 items bevat.
- Als je import meer dan 2.000 mappen heeft.

# **D bit**warden

- Als je import meer dan 2.000 collecties heeft.
- Als je import meer dan 7.000 item-map relaties heeft (bijvoorbeeld een enkel item in 3 mappen heeft 3 item-map relaties).
- Als je import meer dan 14.000 item-verzamelrelaties heeft (een enkel item in 3 collecties heeft bijvoorbeeld 3 item-verzamelrelaties).